## Skrócony opis

## Informacje na temat drukarki

## Korzystanie z panelu sterowania

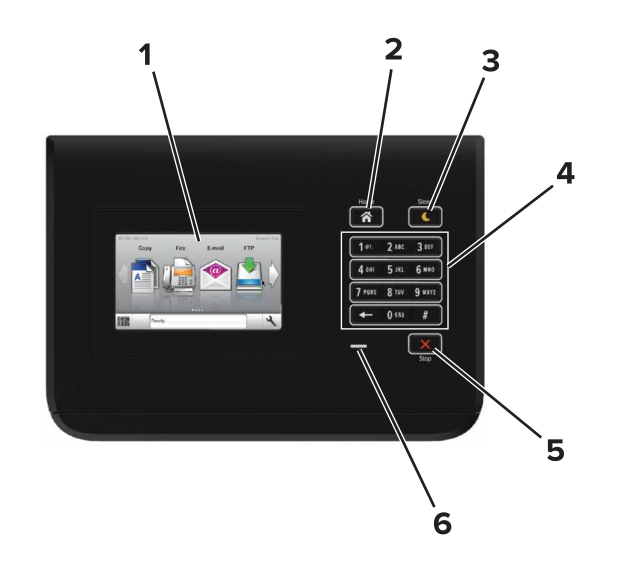

| ,<br> | Użyj                      | Działanie                                                                                               |
|-------|---------------------------|----------------------------------------------------------------------------------------------------|
| 1     | Wyświetlanie              | <ul><li>Wyświetlanie informacji o stanie drukarki.</li><li>Konfigurowanie i obsługa drukarki.</li></ul> |
| 2     | przycisk Strona<br>główna | Przejście do ekranu głównego.                                                                           |

|   | Użyj                        | Działanie                                                                                                    |
|---|-----------------------------|----------------------------------------------------------------------------------------------------|
| 3 | Przycisk<br>Czuwanie        | Powoduje włączenie trybu czuwania lub<br>hibernacji.                                                                     |
|   |                             | Następujące czynności powodują wyjście<br>drukarki z trybu czuwania:                                                     |
|   |                             | <ul> <li>Dotykanie ekranu głównego panelu<br/>sterowania</li> </ul>                                                      |
|   |                             | Następujące czynności powodują wyjście<br>drukarki z trybu hibernacji:                                                   |
|   |                             | <ul> <li>Naciskanie przycisku uśpienia aż do<br/>wybudzenia drukarki</li> </ul>                                          |
|   |                             | <ul> <li>Wykonywanie operacji zerowania po<br/>włączeniu zasilania za pomocą głównego<br/>włącznika zasilania</li> </ul> |
| 4 | Klawiatura                  | Wprowadzanie na drukarce cyfr, liter i symboli.                                                                          |
| 5 | przycisk Stop lub<br>Anuluj | Zatrzymanie działania drukarki.                                                                                          |
| 6 | Kontrolka                   | Sprawdzenie stanu drukarki.                                                                                              |

## Opis kolorów przycisku czuwania i kontrolek wskaźnika

Kolory przycisku czuwania i kontrolek wskaźnika na panelu sterowania drukarki informują o określonym stanie drukarki.

| Kontrolka                                                                                                    | Stan drukarki                                                    |                                                                        |
|----------------------------------------------------------------------------------------------------|------------------------------------------------------------------|------------------------------------------------------------------------|
| Wyłączona                                                                                                    | Drukarka jest wyłączona lub znajduje się w<br>trybie hibernacji. |                                                                        |
| Migające zielone<br>światło                                                                                                    | Drukarka się nagrzewa, przetwarza dane lub<br>drukuje zadanie.   |                                                                        |
| Ciągłe zielone światło                                                                                                    | Druka                                                            | rka jest włączona, ale bezczynna.                                      |
| Migające czerwone<br>światło                                                                                                    | Druka                                                            | rka wymaga interwencji użytkownika.                                    |
| Kontrolka przycisku         Czuwanie         Tryb wyłączenia         Ciągłe bursztynowe światło         Migający kolor bursztynowy |                                                                  | Stan drukarki                                                          |
|                                                                                                    |                                                                  | Drukarka jest wyłączona, bezczynna<br>lub w stanie gotowości.          |
|                                                                                                    |                                                                  | Drukarka jest w trybie czuwania.                                       |
|                                                                                                    |                                                                  | Drukarka jest wyprowadzana z — lub<br>wprowadzana do stanu hibernacji. |

| Kontrolka przycisku<br>Czuwanie                                                                      | Stan drukarki                                 |
|----------------------------------------------------------------------------------------------------|-----------------------------------------------|
| Migające bursztynowe światło<br>włącza się na 0,1 sekundy i<br>całkowicie wyłącza na 1,9<br>sekundy. | Drukarka znajduje się w trybie<br>hibernacji. |

## Ładowanie papieru i nośników specjalnych

## Ustawianie rozmiaru i typu papieru

Z poziomu ekranu głównego przejdź do opcji:

>Menu papieru >Rozmiar/typ papieru > wybierz

zasobnik > wybierz rozmiar lub typ papieru >

## Konfigurowanie ustawień uniwersalnego rozmiaru papieru

Ustawienie Uniwersalny rozmiar papieru, definiowane przez użytkownika, umożliwia drukowanie na papierze o rozmiarze, który nie jest dostępny w menu drukarki.

1 Z poziomu ekranu głównego przejdź do opcji:

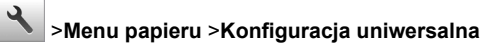

- 2 Wybierz jednostkę miary, a następnie ustaw szerokość i wysokość portretu.
- 3 Zapisz zmiany.

## Ładowanie zasobników

UWAGA — NIEBEZPIECZEŃSTWO USZKODZENIA

CIAŁA: Aby zmniejszyć ryzyko niestabilności sprzętu, każdy zasobnik należy ładować oddzielnie. Dopóki nie będą potrzebne, wszystkie pozostałe zasobniki powinny być zamknięte.

1 Wyciągnij zasobnik.

**Uwaga:** Nie należy wyjmować zasobników w trakcie drukowania zadania ani gdy na wyświetlaczu drukarki widoczny jest komunikat **Zajęta**. Może to spowodować zacięcie nośnika.

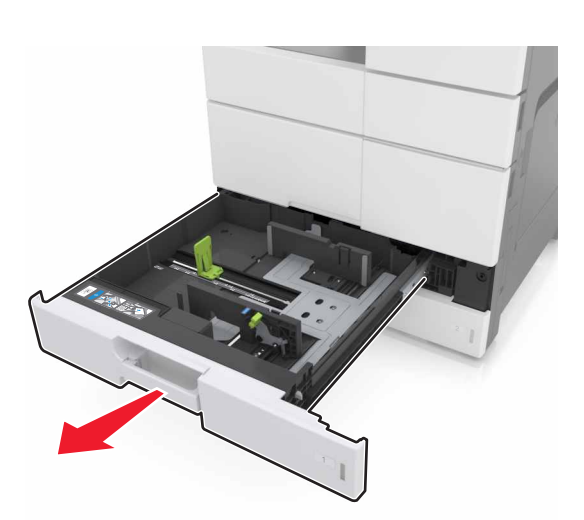

**2** Ściśnij prowadnice papieru i przesuń je w położenie zgodne z rozmiarem ładowanego papieru.

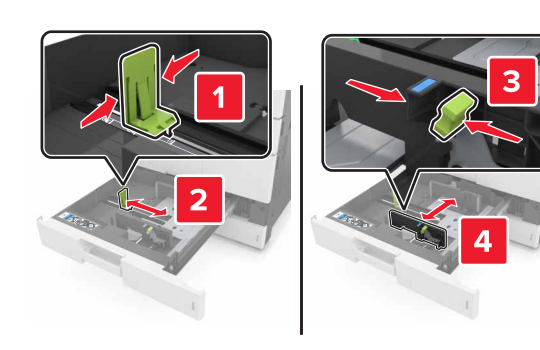

**Uwaga:** Należy skorzystać z oznaczeń znajdujących się na dnie zasobnika.

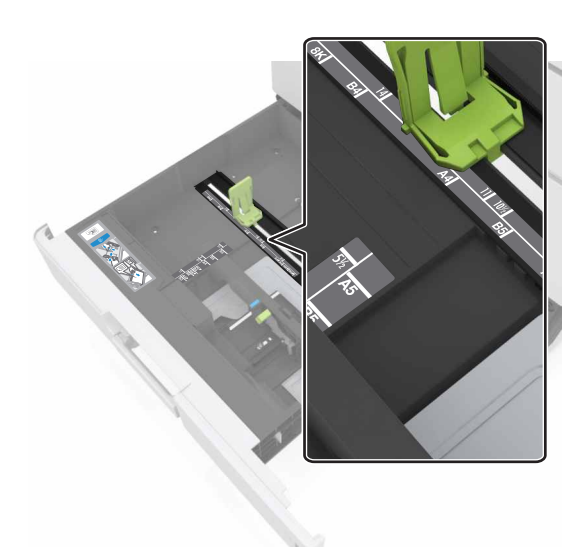

3 Zegnij arkusze w jedną i w drugą stronę, aby je rozdzielić, a następnie przekartkuj stos. Nie składaj ani nie marszcz papieru. Wyrównaj krawędzie stosu, opierając go na płaskiej powierzchni.

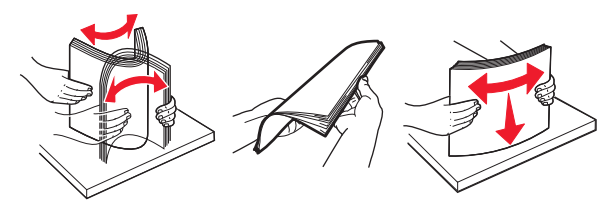

**4** Załaduj stos papieru stroną do zadrukowania skierowaną w górę.

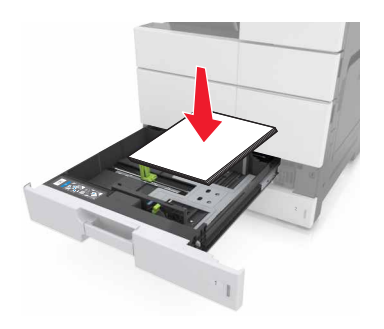

### Uwagi:

- W przypadku drukowania dwustronnego papier należy umieścić stroną do druku skierowaną do dołu.
- Papier dziurkowany należy umieścić tak, aby dziurkami był skierowany do przodu lub lewej strony zasobnika.
- Papier firmowy należy umieścić tak, aby nagłówek znajdował się po lewej stronie zasobnika.
- Upewnij się, że stos papieru nie przekracza znacznika maksymalnej pojemności na krawędzi zasobnika papieru. Umieszczenie zbyt dużej liczby arkuszy może spowodować zacięcia papieru.

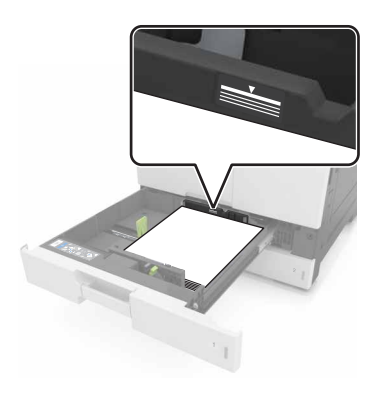

- 5 Włóż zasobnik.
- 6 W menu Papier w panelu sterowania ustaw typ i rozmiar papieru odpowiadający papierowi załadowanemu do zasobnika.

# Ładowanie nośników do podajnika uniwersalnego

**1** Otwórz podajnik uniwersalny.

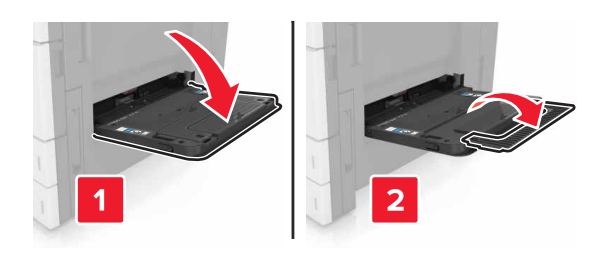

#### 2 Dopasuj prowadnicę do rozmiaru ładowanego papieru.

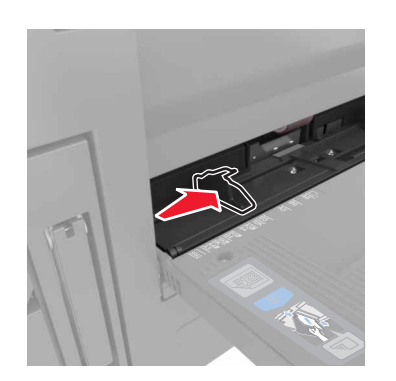

3 Zegnij arkusze papieru w jedną i w drugą stronę, aby je rozdzielić, a następnie przekartkuj stos. Nie składaj ani nie marszcz papieru. Wyrównaj krawędzie stosu, opierając go na płaskiej powierzchni.

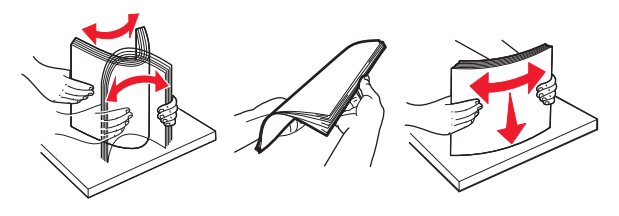

- 4 Załaduj papier.
  - Należy ładować papier tylko jednego rozmiaru i rodzaju.

#### Ładowanie papieru firmowego

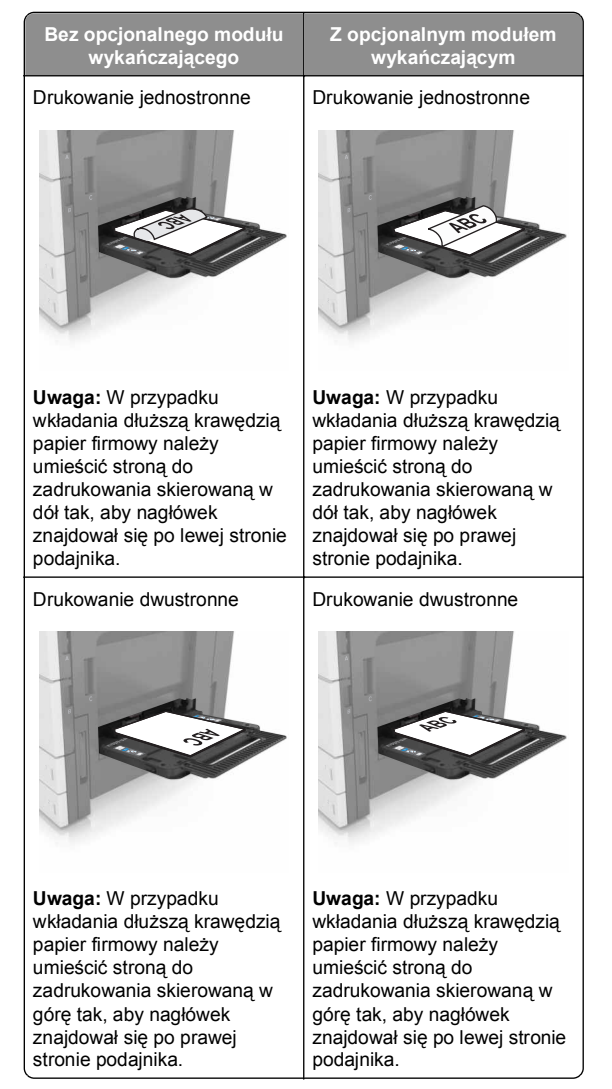

#### Ładowanie papieru dziurkowanego

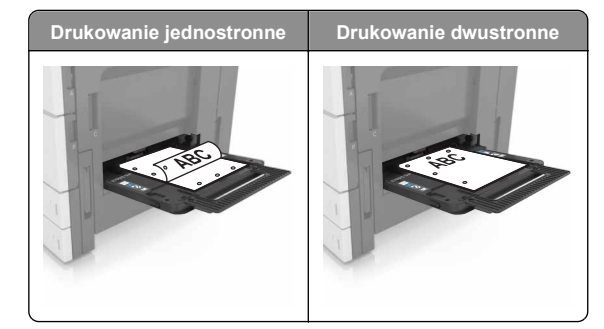

 Koperty ładuj tak, aby skrzydełkami były skierowane do dołu.

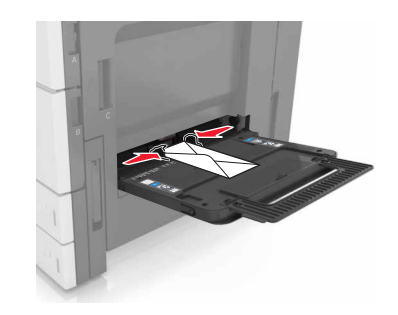

**Ostrzeżenie — istnieje możliwość uszkodzenia:** Nie należy używać kopert ze znaczkami, wyściełanych, z klamrami, zatrzaskami, okienkami lub z samoprzylepnymi skrzydełkami. Koperty tego typu mogą poważnie uszkodzić drukarkę.

 Upewnij się, że papier nie wykracza poza znacznik maksymalnej pojemności. Umieszczenie zbyt dużej liczby arkuszy może spowodować zacięcia papieru.

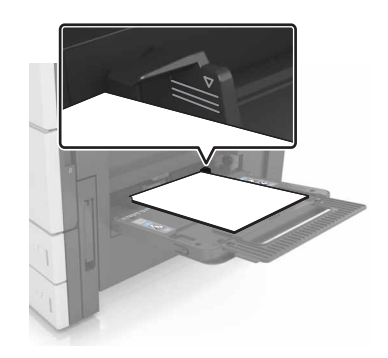

5 W menu Papier w panelu sterowania ustaw typ i rozmiar papieru odpowiadający papierowi załadowanemu do podajnika.

## Łączenie i rozłączanie zasobników

## Łączenie i rozłączanie zasobników

1 Uruchom przeglądarkę sieci Web, a następnie w polu adresu wpisz adres IP drukarki.

#### Uwagi:

- Wyświetl adres IP drukarki na ekranie głównym drukarki. Adres IP ma postać czterech liczb oddzielonych kropkami. Na przykład 123.123.123.123.
- W przypadku używania serwera proxy wyłącz go tymczasowo, aby prawidłowo załadować stronę sieci Web.

#### 2 Kliknij opcję Ustawienia >Menu Papier.

- 3 Zmień rozmiar i typ papieru dla łączonych zasobników.
  - Aby połączyć zasobniki, upewnij się, że ich ustawienia rozmiaru i typu papieru są ze sobą zgodne.
  - Aby rozłączyć zasobniki, upewnij się, że ich ustawienia rozmiaru lub typu papieru są ze sobą *niezgodne*.
- 4 Kliknij opcję Submit (Wyślij).

**Uwaga:** Ustawienia rozmiaru i typu papieru można również zmienić przy użyciu panelu sterowania drukarki. Więcej informacji można znaleźć w sekcji <u>"Ustawianie rozmiaru i typu</u> <u>papieru" na stronie 1</u>. **Ostrzeżenie — istnieje możliwość uszkodzenia:** Papier załadowany w zasobniku powinien odpowiadać nazwie typu papieru określonego w drukarce. W zależności od określonego typu papieru dobierana jest temperatura nagrzewnicy. Nieprawidłowa konfiguracja ustawień może doprowadzić do problemów związanych z drukowaniem.

## Tworzenie niestandardowej nazwy typu papieru

1 Z poziomu ekranu głównego przejdź do opcji:

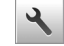

## >Menu papieru >Nazwy niestandardowe

- 2 Wpisz własną nazwę typu papieru, a następnie zastosuj zmiany.
- 3 Dotknij Typy niestandardowe, a następnie sprawdź, czy typ papieru jest prawidłowo powiązany z nazwą niestandardową.

## Przypisywanie niestandardowego typu papieru

#### Korzystanie z wbudowanego serwera WWW

Przypisz nazwę niestandardowego typu papieru do zasobnika podczas łączenia lub rozłączania zasobników.

1 Uruchom przeglądarkę sieci Web, a następnie w polu adresu wpisz adres IP drukarki.

### Uwagi:

- Wyświetl adres IP drukarki na ekranie głównym drukarki. Adres IP ma postać czterech liczb oddzielonych kropkami. Na przykład 123.123.123.123.
- W przypadku używania serwera proxy wyłącz go tymczasowo, aby prawidłowo załadować stronę sieci Web.

#### 2 Kliknij opcje Ustawienia >Menu papieru >Typy niestandardowe.

3 Wybierz niestandardową nazwę typu papieru, a następnie wybierz typ papieru

**Uwaga:** Domyślnym typem papieru dla wszystkich nazw niestandardowych zdefiniowanych przez użytkownika jest typ Papier.

4 Kliknij opcję Submit (Wyślij).

### Korzystanie z panelu sterowania drukarki

1 Z poziomu ekranu głównego przejdź do opcji:

## >Menu papieru >Typy niestandardowe

2 Wybierz niestandardową nazwę typu papieru, a następnie wybierz typ papieru

**Uwaga:** Domyślnym typem papieru dla wszystkich nazw niestandardowych zdefiniowanych przez użytkownika jest typ Papier.

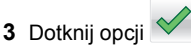

## Drukowanie

## Drukowanie dokumentu

- 1 W panelu sterowania drukarki wybierz ustawienia typu i rozmiaru papieru odpowiadające załadowanemu papierowi.
- **2** Wyślij zadanie drukowania:

### Dla użytkowników systemu Windows

- a Otwórz dokument i kliknij kolejno polecenia: Plik > Drukuj.
- b Kliknij opcję Właściwości, Preferencje, Opcje lub Ustawienia.
- c W razie konieczności dostosuj ustawienia.
- d Kliknij przyciski OK >Drukuj.

## Dla użytkowników komputerów Macintosh

- **a** Dostosuj odpowiednio ustawienia w oknie dialogowym Ustawienia strony:
  - 1 Gdy dokument jest otwarty, wybierz polecenia Plik >Ustawienia strony.
  - 2 Wybierz rozmiar papieru lub utwórz rozmiar niestandardowy zgodny z załadowanym papierem.
  - 3 Kliknij przycisk OK.
- **b** Dostosuj ustawienia w oknie dialogowym Drukowanie:
  - 1 Otwórz dokument i wybierz kolejno: File (Plik) >Print (Drukuj).
    - W razie konieczności kliknij trójkąt ujawniania, aby zobaczyć więcej opcji.
  - 2 W razie potrzeby dostosuj ustawienia w menu podręcznych opcji drukowania.

Uwaga: Aby drukować na papierze określonego typu, dostosuj ustawienia typu papieru, by odpowiadały załadowanemu papierowi, lub wybierz właściwy zasobnik bądź podajnik.
Kliknij przycisk Print (Drukuj).

## Regulowanie intensywności tonera

1 Z poziomu ekranu głównego przejdź do opcji:

>Ustawienia >Ustawienia drukowania >Menu Jakość

**2** Wyreguluj ustawienie intensywności toneru, a następnie zapisz zmiany.

## Drukowanie z napędu flash

#### Uwagi:

- Przed wydrukowaniem zaszyfrowanego pliku w formacie PDF na panelu sterowania pojawi się monit o wprowadzenie hasła do pliku.
- Nie można drukować plików, do drukowania których nie posiada się uprawnień.
- 1 Włóż napęd flash do portu USB.

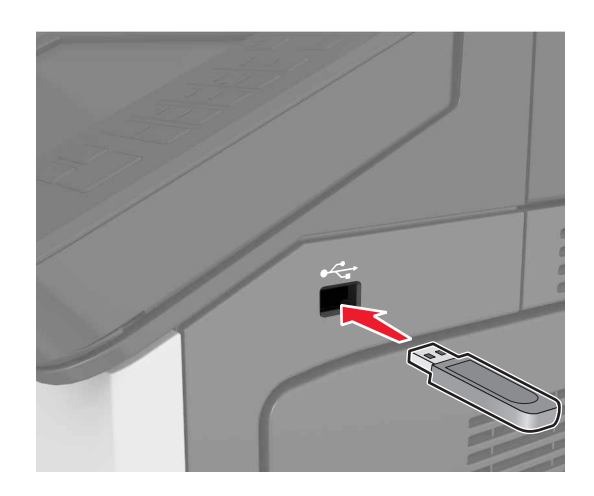

#### Uwagi:

- Jeśli podłączono napęd flash, jego ikona jest wyświetlana na ekranie głównym drukarki.
- Jeśli napęd flash zostanie włożony w momencie, gdy drukarka wymaga interwencji użytkownika, na przykład gdy wystąpi zacięcie papieru, drukarka zignoruje napęd flash.
- Jeśli napęd flash zostanie włożony w momencie, gdy drukarka przetwarza inne zadania drukowania, na wyświetlaczu drukarki pojawi się komunikat Zajęta. Po zakończeniu przetwarzania tych zadań drukowania konieczne może być przejrzenie listy wstrzymanych zadań w celu wydrukowania dokumentów z napędu flash.

#### Ostrzeżenie — istnieje możliwość

**uszkodzenia:** Podczas drukowania, odczytu z karty pamięci oraz zapisu na niej nie należy dotykać drukarki ani napędu flash w pokazanych obszarach. Dane mogą zostać utracone lub drukarka może działać nieprawidłowo.

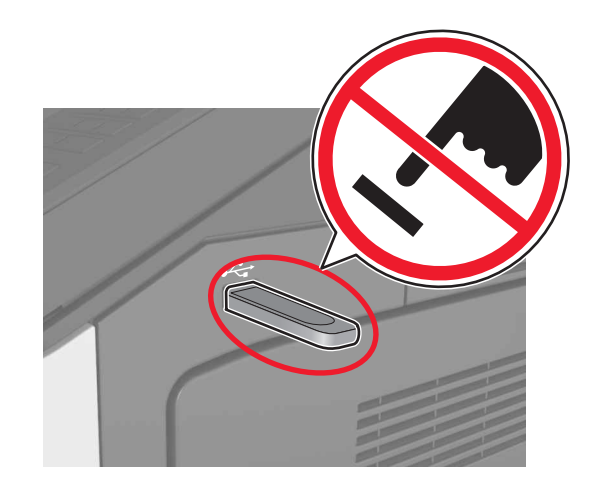

- 2 Z poziomu panelu sterowania dotknij dokument, który chcesz wydrukować.
- 3 Określ liczbę kopii, które mają zostać wydrukowane, a następnie wyślij zadanie do drukowania.

Uwagi:

- Nie wyjmuj napędu flash z portu USB do momentu zakończenia drukowania dokumentu.
- Jeśli po wyjściu z początkowego ekranu USB pozostawisz napęd flash w drukarce, możesz nadal

drukować pliki z napędu flash, dotykając opcji **Zadania** wstrzymane na ekranie głównym.

## Obsługiwane napędy flash i typy plików

### Uwagi:

- Napędy flash high-speed USB muszą obsługiwać standard full-speed. Urządzenia USB o niskiej szybkości nie są obsługiwane.
- Dyski flash USB muszą obsługiwać system plików FAT (File Allocation Table). Urządzenia sformatowane w systemie plików NTFS (New Technology File System) lub innym systemie plików nie są obsługiwane.

| Zalecane pamięci flash USB                                                                                                    | Typ pliku                                                                                                    |
|----------------------------------------------------------------------------------------------------|----------------------------------------------------------------------------------------------------|
| Przetestowano i zatwierdzono do użytku z tą drukarką<br>wiele modeli napędów flash. Więcej informacji na ten<br>temat można uzyskać w miejscu zakupu drukarki. | Dokumenty:<br>• .pdf<br>• .xps<br>Obrazy:<br>• .dcx<br>• .gif<br>• .jpeg lub .jpg<br>• .bmp<br>• .pcx<br>• .tiff lub .tif<br>• .png |

## Anulowanie zadania drukowania

## Anulowanie zadania drukowania z panelu sterowania drukarki

- Na panelu sterowania drukarki dotknij opcji Anuluj zadanie lub naciśnij na klawiaturze przycisk .
- 2 Dotknij zadania, które ma zostać anulowane, a następnie dotknij opcji Usuń wybrane zadania.

Uwaga: Jeśli naciśniesz przycisk 💌 na klawiaturze, dotknij następnie opcji Wznów, aby powrócić do ekranu głównego.

## Anulowanie zadania drukowania przy użyciu komputera

### Dla użytkowników systemu Windows

1 Otwórz folder drukarek.

#### W systemie Windows 8

Wybierz znaczek Szukaj i wpisz **run**, a następnie przejdź do pozycji:

Uruchom > wpisz polecenie control printers >OK

#### W wypadku systemu Windows 7 lub starszego

- a Kliknij przycisk 🥙 lub przycisk Start, a następnie kliknij polecenie Uruchom.
- **b** Wpisz polecenie control printers.
- c Naciśnij klawisz Enter lub kliknij przycisk OK.
- 2 Kliknij dwukrotnie ikonę drukarki.
- 3 Wybierz zadanie drukowania przeznaczone do anulowania.
- 4 Kliknij przycisk Usuń.

### Dla użytkowników komputerów Macintosh

- 1 W menu Apple wybierz opcję System Preferences (Preferencje systemu), a następnie przejdź do folderu drukarek.
- 2 Otwórz kolejkę druku, wybierz zadanie, które ma zostać anulowane, a następnie je usuń.

## Usuwanie zacięć

## Zapobieganie zacięciom

### Prawidłowo załaduj papier

• Należy się upewnić, że papier w zasobniku leży płasko.

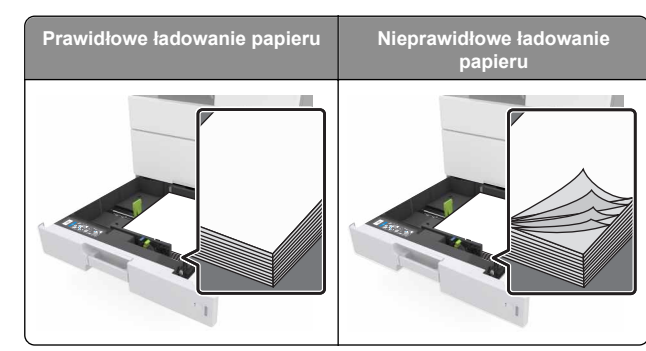

- Nie należy wyjmować zasobnika w trakcie drukowania.
- Nie należy załadowywać zasobnika w trakcie drukowania. Należy go załadować przed drukowaniem albo poczekać na monit o załadowanie go.
- Nie należy ładować zbyt dużej ilości papieru. Upewnij się, że wysokość stosu nie wykracza poza wskaźnik maksymalnego wypełnienia papierem.
- Nie należy wsuwać papieru do zasobnika. Załaduj papier tak jak przedstawiono na rysunku.

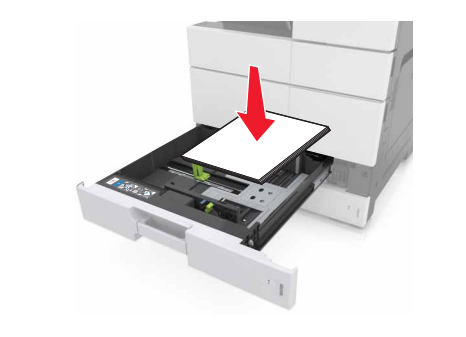

- Należy się upewnić, że prowadnice w zasobniku lub podajniku uniwersalnym są ustawione prawidłowo i nie dociskają mocno papieru lub kopert.
- Po załadowaniu papieru zasobnik należy mocno dopchnąć do drukarki.

### Korzystaj z zalecanego rodzaju papieru

- Należy stosować wyłącznie zalecany papier i nośniki specjalne.
- Nie należy ładować pomarszczonego, pogniecionego, wilgotnego, zagiętego ani pozwijanego papieru.

Przed załadowaniem papier należy wygiąć, przekartkować, a następnie wyprostować.

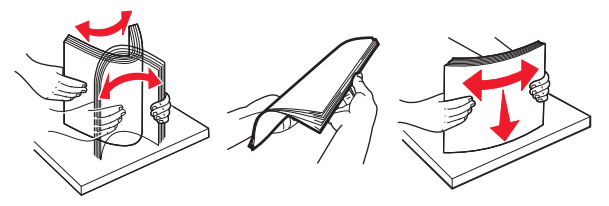

- Nie należy używać papieru pociętego lub przyciętego ręcznie.
- Nie należy jednocześnie umieszczać papieru o różnych rozmiarach, różnej gramaturze ani różnego typu w tym samym zasobniku.
- Upewnij się, że rozmiar i typ papieru są ustawione prawidłowo w komputerze lub na panelu sterowania drukarki.
- Papier należy przechowywać zgodnie z zaleceniami producenta.

## Znaczenie komunikatów o zacięciu i oznaczeń miejsca ich wystąpienia

W przypadku zacięcia na wyświetlaczu drukarki pojawia się komunikat z informacją o miejscu zacięcia oraz informacjami umożliwiającymi jego usunięcie. Otwórz drzwiczki, pokrywy i zasobniki wskazane na wyświetlaczu, aby usunąć zacięcie.

#### Uwagi:

- Jeśli opcja Pomoc przy zacięciu jest włączona, po usunięciu zaciętego arkusza drukarka umieści niezadrukowane lub częściowo niezadrukowane strony. Sprawdź, czy na wydruku znajdują się puste strony.
- Jeśli opcja Pomoc przy zacięciu ma wartość Włącz lub Auto, drukarka ponownie wydrukuje zacięte strony. Ustawienie Auto powoduje jednak ponowne wydrukowanie zaciętych stron tylko, gdy jest dostępna odpowiednia ilość pamięci drukarki.

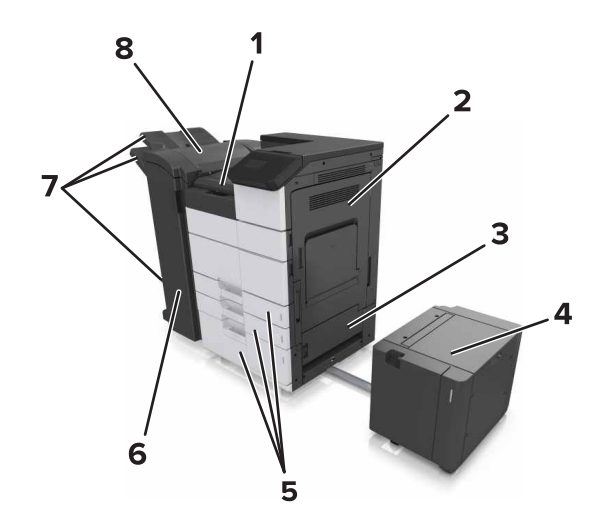

| 1 | Obszar G                     |
|---|------------------------------|
| 2 | Drzwiczki C                  |
| 3 | Drzwiczki D                  |
| 4 | Drzwiczki F                  |
| 5 | Zasobniki                    |
| 6 | Drzwiczki H                  |
| 7 | Pojemniki modułu wykańczania |
| 8 | Drzwiczki J                  |

| Nazwa miejsca             | Komunikat na panelu<br>operacyjnym                                                        | Co należy zrobić                                             |
|---------------------------|-------------------------------------------------------------------------------------------|--------------------------------------------------------------|
| Podajnik<br>uniwersalny   | Zacięcie [x] stron, wyjmij<br>zacięty papier z podajnika<br>uniwersalnego. [200.xx]       | Wyjmij zacięty papier z<br>podajnika.                        |
| Drzwiczki C,<br>zasobniki | Zacięcie [x] stron, otwórz<br>drzwiczki C i wyjmij zacięty<br>papier. [2yy.xx]            | Otwórz drzwiczki C, a<br>następnie wyjmij<br>zacięty papier. |
|                           | Zacięcie [x] stron, przesuń<br>zasobnik na 3000 arkuszy i<br>otwórz drzwiczki C. [2yy.xx] | Wyciągnij zasobnik, a<br>następnie wyjmij<br>zacięty papier. |

| Nazwa miejsca                                                      | Komunikat na panelu<br>operacyjnym                                                                                                    | Co należy zrobić                                                                                                    |  |
|--------------------------------------------------------------------|----------------------------------------------------------------------------------------------------|----------------------------------------------------------------------------------------------------|--|
| Drzwiczki D,<br>zasobniki                                          | Zacięcie [x] stron, otwórz<br>drzwiczki D i wyjmij zacięty<br>papier. [24y.xx]                                                                                    | Otwórz drzwiczki D, a<br>następnie wyjmij<br>zacięty papier.<br>Wyciągnij zasobnik, a<br>następnie wyjmij<br>zacięty papier.                                   |  |
|                                                                    | Zacięcie [x] stron, przesuń<br>zasobnik na 3000 arkuszy i<br>otwórz drzwiczki D. [24y.xx]                                                                         |                                                                                                    |  |
| Drzwiczki C i F                                                    | Zacięcie [x] stron, przesuń<br>zasobnik na 3000 arkuszy i<br>otwórz drzwiczki F. [24y.xx]                                                                         | Wyjmij zasobnik na<br>3000 arkuszy, a<br>następnie usuń<br>zacięty papier z boku<br>zasobnika.<br>Otwórz drzwiczki F, a<br>następnie wyjmij<br>zacięty papier. |  |
| Obszar G,<br>drzwiczki C, J i H,<br>pojemnik modułu<br>wykańczania | Zacięcie [x] stron, otwórz<br>drzwiczki G, H i J i usuń<br>zacięty papier. [4yy.xx]                                                                               | Otwórz drzwiczki G, a<br>następnie wyjmij<br>zacięty papier.<br>Otwórz drzwiczki H, a<br>następnie wyjmij<br>zacięty papier.                                   |  |
| Drzwiczki C i G,<br>pojemnik modułu<br>wykańczania                 | Zacięcie [x] stron, naciśnij<br>zacisk, aby uzyskać dostęp<br>do obszaru G. Nie wyjmuj<br>papieru z odb. [40y.xx]                                                 | Przesuń zszywacz w<br>lewo, a następnie<br>wyjmij zacięty papier.                                                                                              |  |
| Obszar G,<br>drzwiczki C, J i H,<br>pojemnik modułu<br>wykańczania | Zacięcie [x] stron, otwórz<br>drzwiczki H i obróć pokrętło<br>H6 w kierunku zgodnym do<br>ruchu wskazówek zegara.<br>Nie wyjmuj papieru z odb.<br>[426.xx–428.xx] | Otwórz drzwiczki H, a<br>następnie wyjmij<br>zacięty papier.                                                                                                   |  |

## Zacięcie [x] stron, wyjmij zacięty papier z podajnika uniwersalnego. [200.xx]

1 Usuń cały papier z podajnika uniwersalnego.

2 Wyjmij zacięty papier.

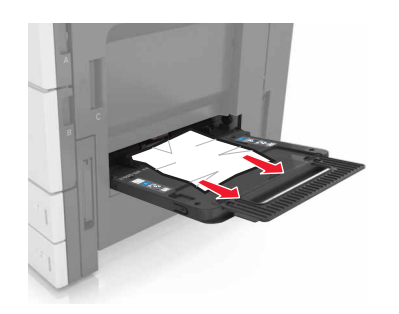

**3** Otwórz drzwiczki C, aby wyjąć wszystkie kawałki papieru.

**Uwaga:** Upewnij się, że drzwiczki C nie uderzają w przewody dołączone do drukarki.

- 4 Zamknij drzwiczki C.
- 5 Zegnij arkusze w jedną i w drugą stronę, aby je rozdzielić, a następnie przekartkuj stos. Nie składaj ani nie marszcz papieru. Wyrównaj krawędzie stosu, opierając go na płaskiej powierzchni.

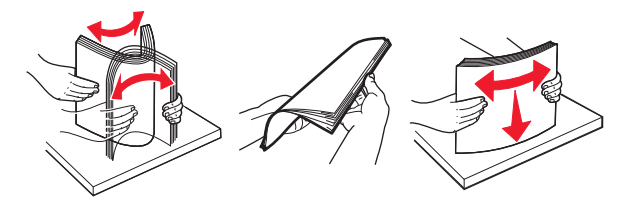

6 Ponowie załaduj papier.

## Zacięcie [x] stron, otwórz drzwiczki C i wyjmij zacięty papier. [2yy.xx]

1 Otwórz drzwiczki C. Upewnij się, że drzwiczki nie uderzają w przewody dołączone do drukarki.

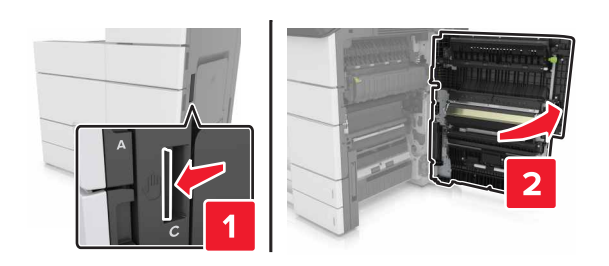

2 Wyjmij zacięte kartki papieru z poniższych lokalizacji:

**Uwaga:** Upewnij się, że wszystkie kawałki papieru zostały usunięte.

UWAGA – GORĄCA POWIERZCHNIA: Wewnętrzne elementy drukarki mogą być gorące. W celu zmniejszenia ryzyka oparzenia, przed dotknięciem danej części należy odczekać, aż ostygnie.

Obszar grzałki

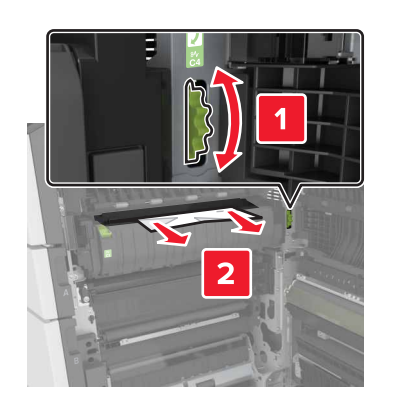

Pod obszarem grzałki

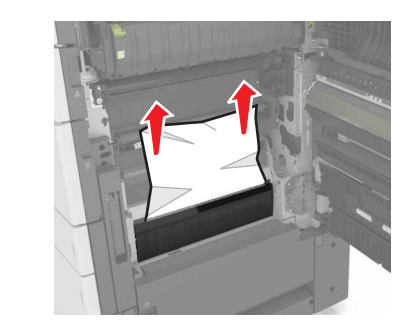

Obszar dupleksu

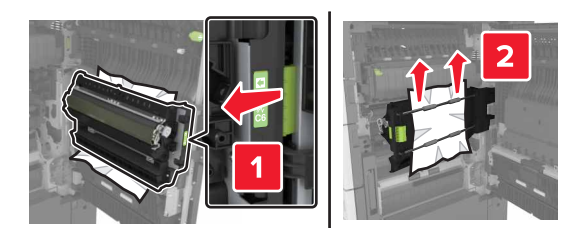

Powyżej obszaru dupleksu

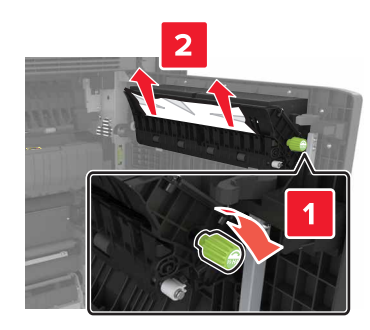

**3** Otwórz standardowe zasobniki, a następnie zlokalizuj zacięty papier.

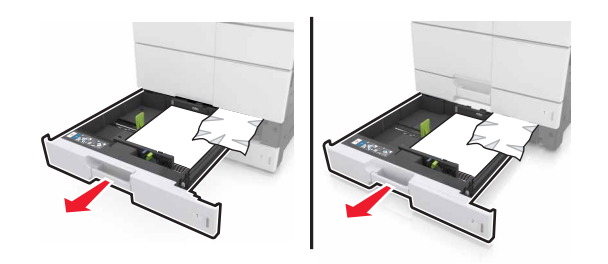

4 Wyjmij zacięty papier.

**Uwaga:** Upewnij się, że wszystkie kawałki papieru zostały usunięte.

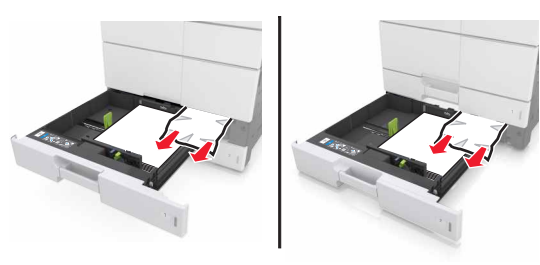

5 Zamknij zasobniki i drzwiczki C.

## Zacięcie [x] stron, przesuń zasobnik na 3000 arkuszy i otwórz drzwiczki C. [2yy.xx]

1 Przesuń zasobnik na 3000 arkuszy.

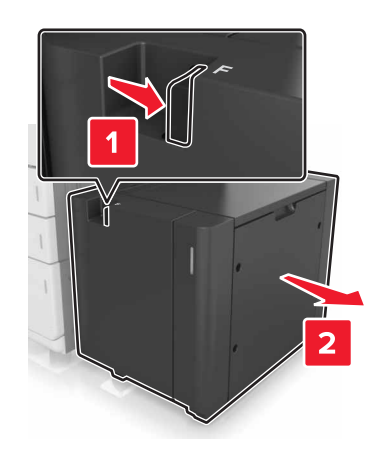

2 Otwórz drzwiczki C. Upewnij się, że drzwiczki nie uderzają w przewody dołączone do drukarki.

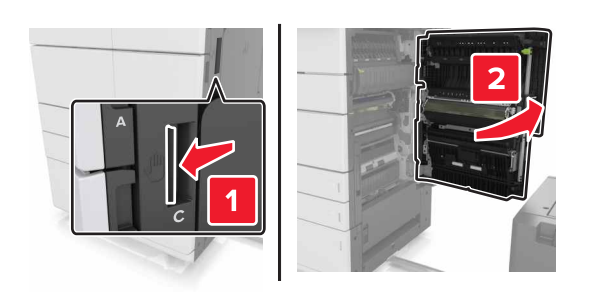

3 Wyjmij zacięte kartki papieru z poniższych lokalizacji:

**Uwaga:** Upewnij się, że wszystkie kawałki papieru zostały usunięte.

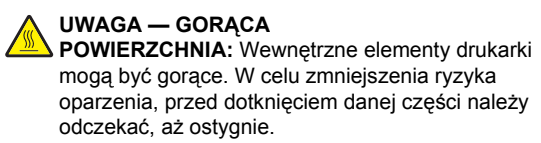

Obszar grzałki

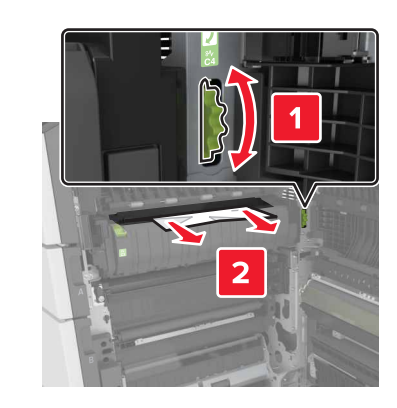

• Pod obszarem grzałki

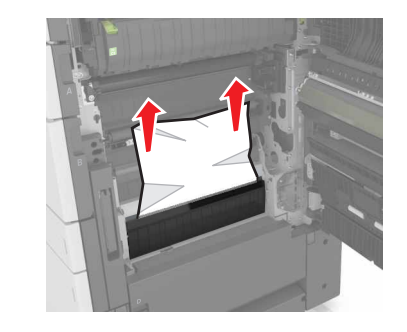

Obszar dupleksu

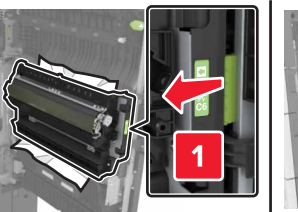

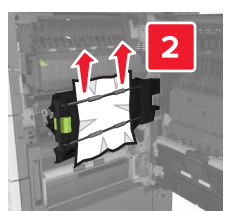

Powyżej obszaru dupleksu

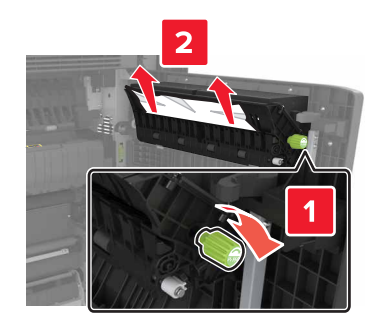

4 Otwórz standardowe zasobniki, a następnie zlokalizuj zacięty papier.

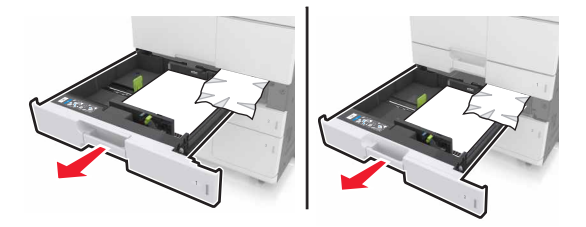

5 Wyjmij zacięty papier.

**Uwaga:** Upewnij się, że wszystkie kawałki papieru zostały usunięte.

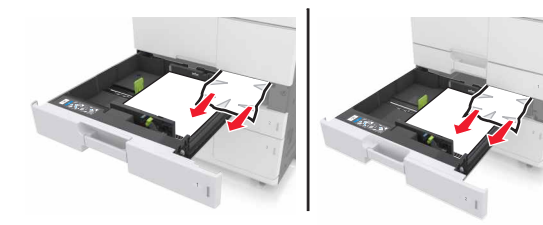

- 6 Zamknij zasobniki i drzwiczki C.
- 7 Przesuń zasobnik na 3000 arkuszy z powrotem na jego miejsce.

## Zacięcie [x] stron, otwórz drzwiczki D i wyjmij zacięty papier. [24y.xx]

**1** Otwórz drzwiczki D, a następnie wyjmij zacięty papier.

**Uwaga:** Upewnij się, że wszystkie kawałki papieru zostały usunięte.

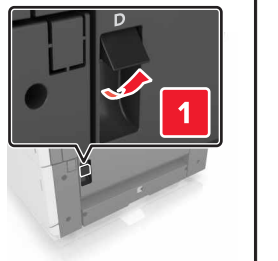

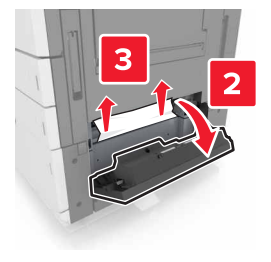

2 Otwórz opcjonalny zasobnik, a następnie zlokalizuj zacięty papier.

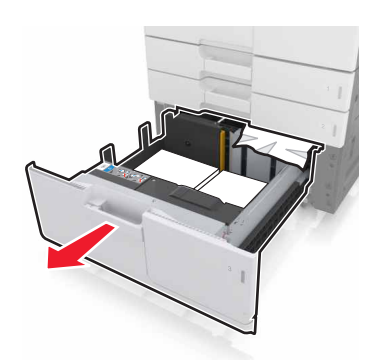

3 Wyjmij zacięty papier.

**Uwaga:** Upewnij się, że wszystkie kawałki papieru zostały usunięte.

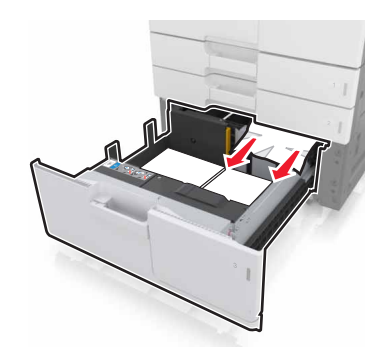

4 Zamknij zasobnik i drzwiczki D.

## Zacięcie [x] stron, przesuń zasobnik na 3000 arkuszy i otwórz drzwiczki D. [24y.xx]

1 Przesuń zasobnik na 3000 arkuszy.

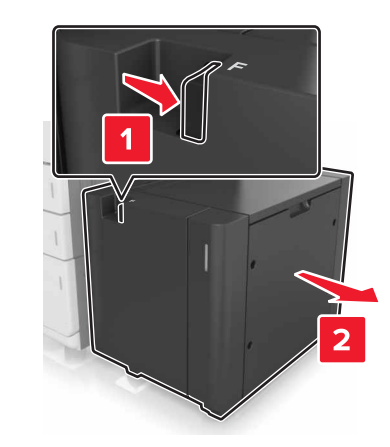

**2** Otwórz drzwiczki D, a następnie wyjmij zacięty papier.

**Uwaga:** Upewnij się, że wszystkie kawałki papieru zostały usunięte.

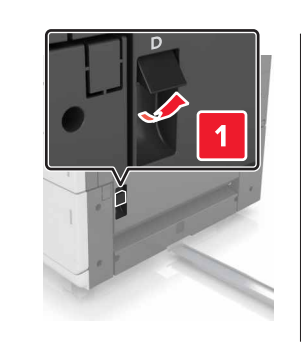

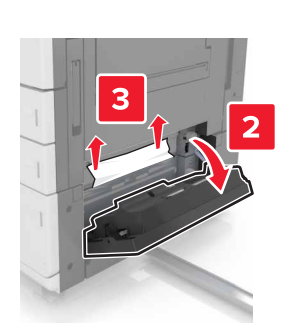

**3** Otwórz opcjonalny zasobnik, a następnie zlokalizuj zacięty papier.

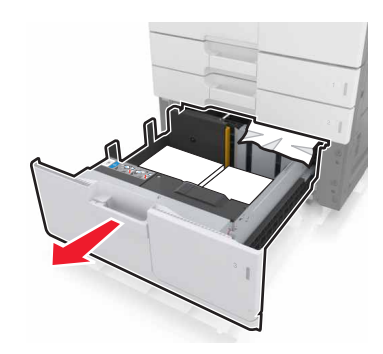

4 Wyjmij zacięty papier.

**Uwaga:** Upewnij się, że wszystkie kawałki papieru zostały usunięte.

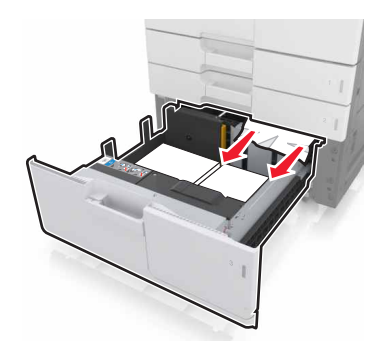

- 5 Zamknij zasobnik i drzwiczki D.
- 6 Przesuń zasobnik na 3000 arkuszy z powrotem na jego miejsce.

## Zacięcie [x] stron, przesuń zasobnik na 3000 arkuszy i otwórz drzwiczki F. [24y.xx]

1 Przesuń zasobnik na 3000 arkuszy.

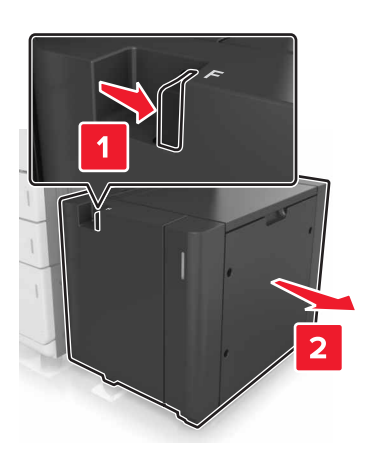

2 Wyjmij zacięty papier.

**Uwaga:** Upewnij się, że wszystkie kawałki papieru zostały usunięte.

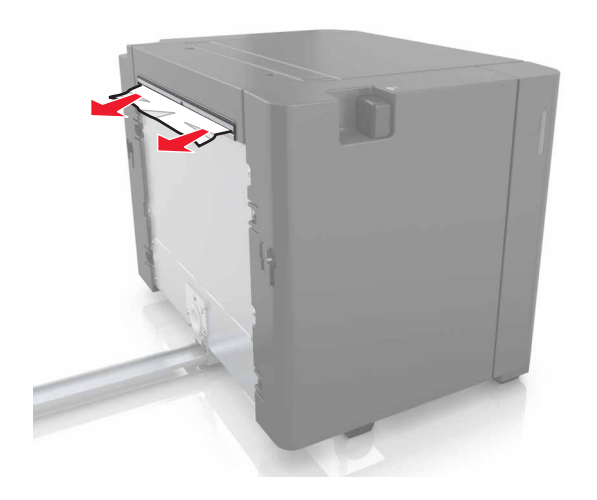

**3** Otwórz drzwiczki F, a następnie wyjmij zacięty papier.

**Uwaga:** Upewnij się, że wszystkie kawałki papieru zostały usunięte.

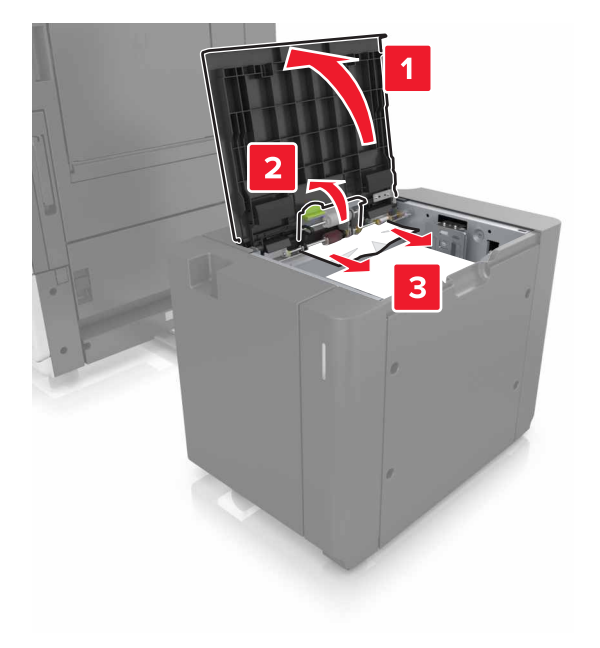

- 4 Zamknij drzwiczki F.
- 5 Otwórz drzwiczki C. Upewnij się, że drzwiczki nie uderzają w przewody dołączone do drukarki.

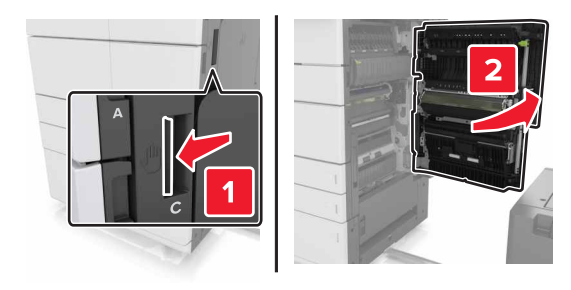

6 Wyjmij zacięte kartki papieru z poniższych lokalizacji:

**Uwaga:** Upewnij się, że wszystkie kawałki papieru zostały usunięte.

UWAGA — GORĄCA

- POWIERZCHNIA: Wewnętrzne elementy drukarki mogą być gorące. W celu zmniejszenia ryzyka oparzenia, przed dotknięciem danej części należy odczekać, aż ostygnie.
- Obszar grzałki

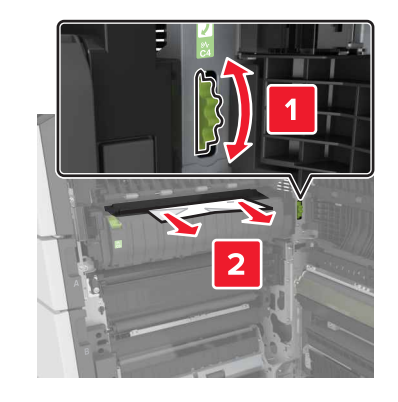

• Pod obszarem grzałki

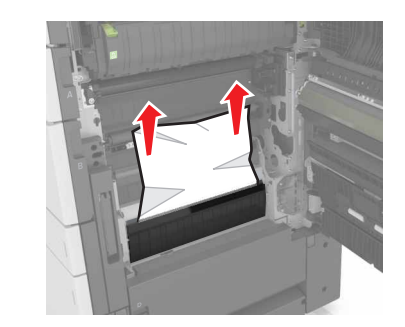

Obszar dupleksu

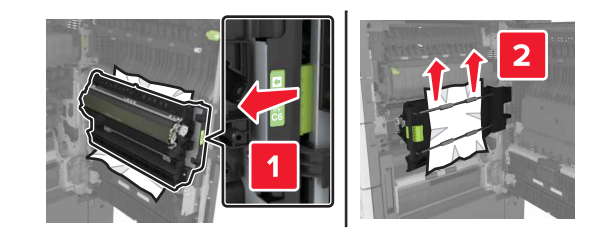

Powyżej obszaru dupleksu

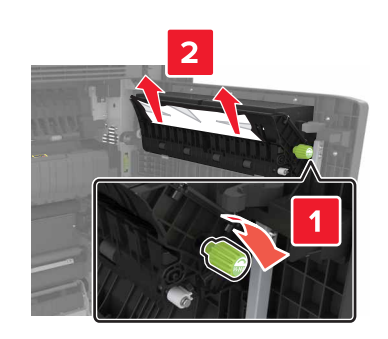

7 Zamknij drzwiczki C, a następnie przesuń zasobnik na 3000 arkuszy z powrotem na jego miejsce.

## Zacięcie [x] str., otwórz drzwiczki G, H i J i usuń zacięty papier. Nie wyjmuj papieru z odbiornika. [4yy.xx]

1 Otwórz drzwiczki G, a następnie wyjmij zacięty papier.

**Uwaga:** Upewnij się, że wszystkie kawałki papieru zostały usunięte.

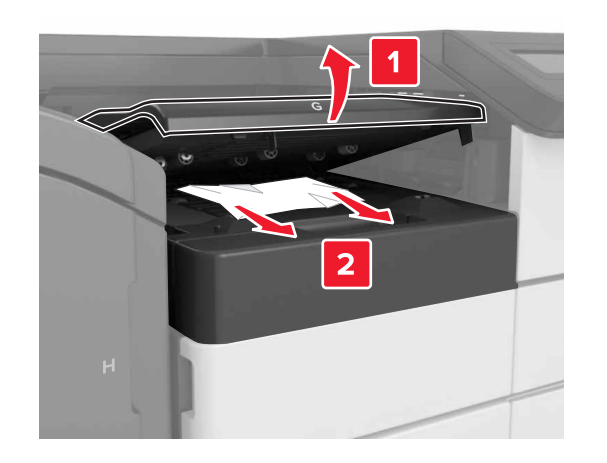

2 Otwórz drzwiczki J, a następnie podnieś uchwyt J1 do pozycji pionowej.

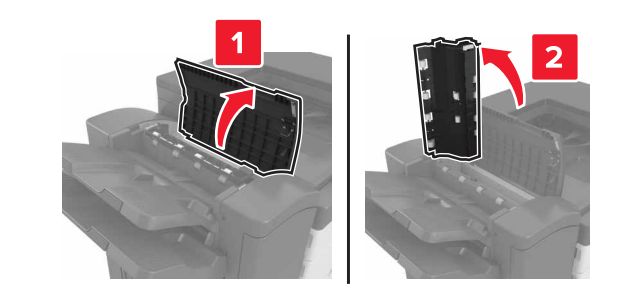

3 Otwórz drzwiczki H.

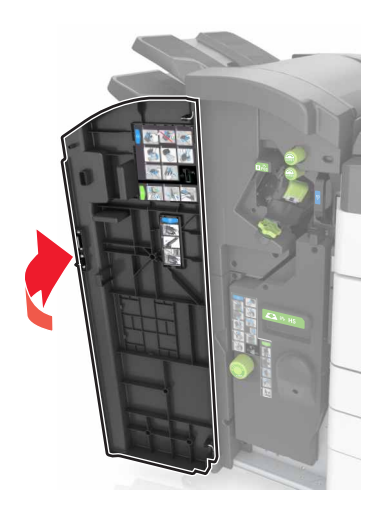

**4** Wyjmij zacięty papier z następujących miejsc:

**Uwaga:** Upewnij się, że wszystkie kawałki papieru zostały usunięte.

• Drzwiczki J

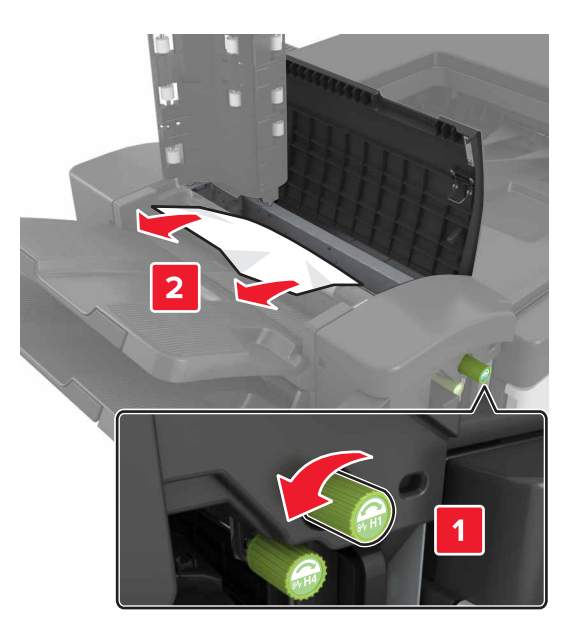

**Uwaga:** Jeśli papier zaciął się pomiędzy odbiornikami modułu wykańczającego, wyjmij papier.

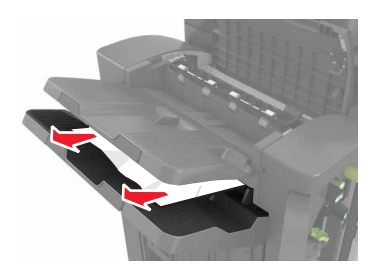

• Obszary H1 i H2

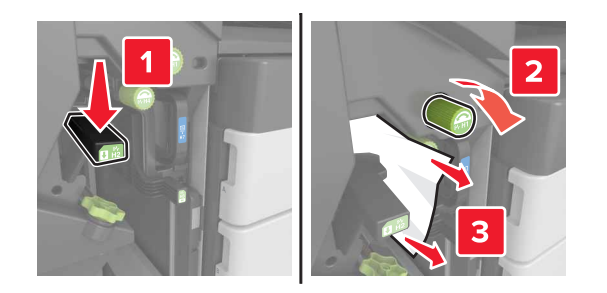

• Obszary H3 i H4

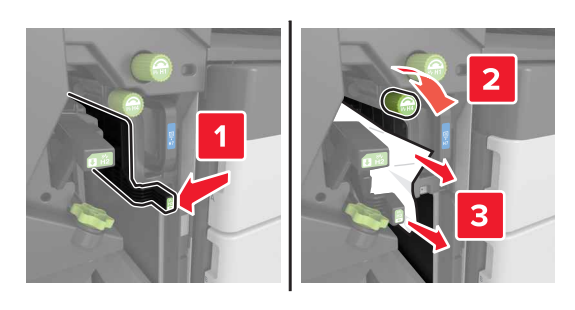

Obszar H6

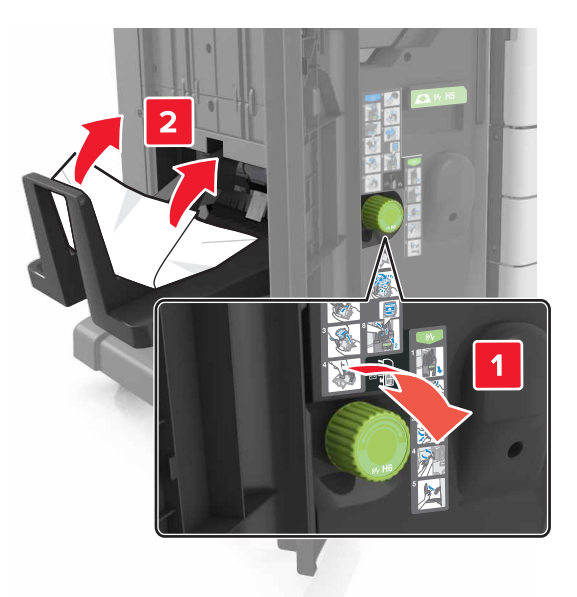

- 5 Zamknij drzwiczki H.
- 6 Otwórz drzwiczki C, a następnie wyjmij zacięty papier.

**Uwaga:** Upewnij się, że drzwiczki C nie przytrzasną żadnego przewodu podłączonego do drukarki.

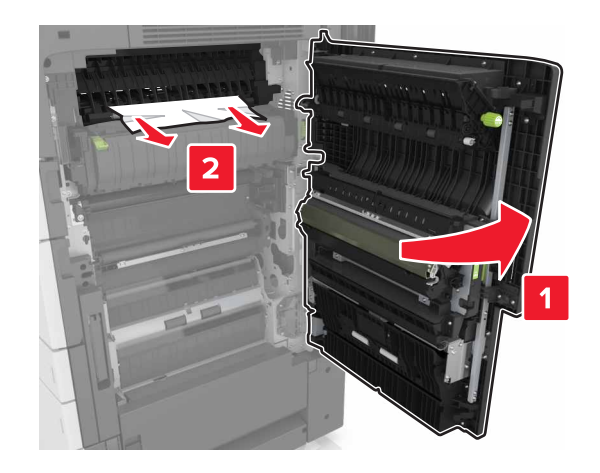

### Uwagi:

- Upewnij się, że wszystkie kawałki papieru zostały usunięte.
- Jeśli podajnik na 300 arkuszy jest zainstalowany, przesuń zasobnik w prawą stronę, aby otworzyć drzwiczki.

7 Zamknij drzwiczki C.

## Zacięcie [x] stron, naciśnij zacisk, aby uzyskać dostęp do obszaru G. Nie wyjmuj papieru z odbiornika. [40y.xx]

**1** Wyjmij cały papier z pojemnika zszywacza.

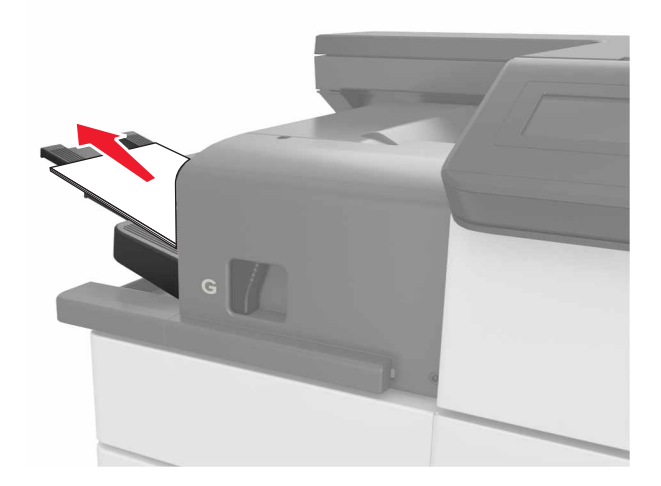

2 Naciśnij zacisk i przesuń zszywacz w lewo, a następnie wyjmij zacięty papier.

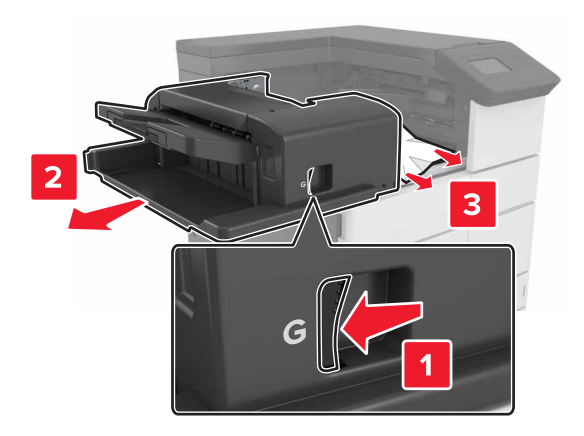

#### Uwagi:

- Upewnij się, że wszystkie kawałki papieru zostały usunięte.
- W razie potrzeby obróć pokrętło G1 w dół, aby przemieścić zacięty papier do pojemnika modułu wykańczania, a następnie wyjmij papier.

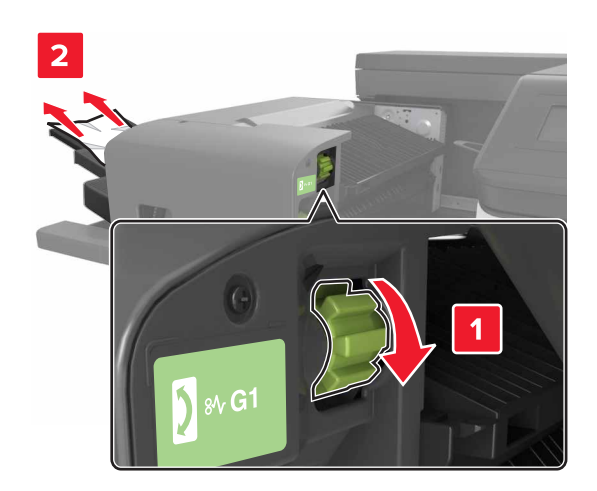

**3** Wsuń moduł z powrotem na jego miejsce.

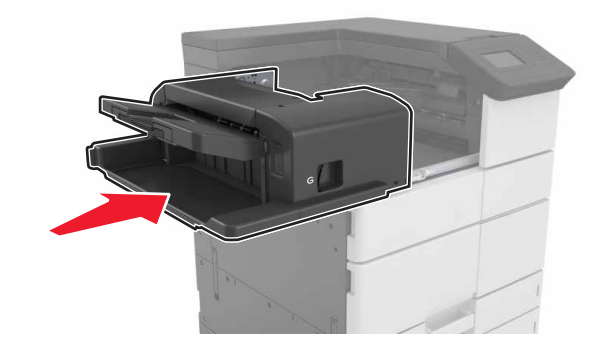

4 Otwórz drzwiczki C, a następnie wyjmij zacięty papier.

#### UWAGA — GORĄCA

POWIERZCHNIA: Wewnętrzne elementy drukarki mogą być gorące. W celu zmniejszenia ryzyka oparzenia, przed dotknięciem danej części należy odczekać, aż ostygnie.

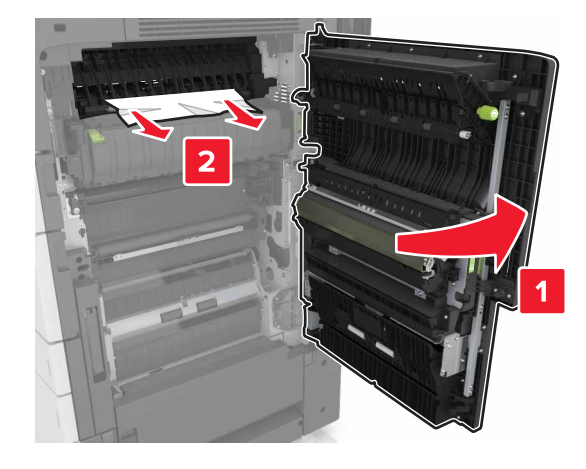

#### Uwagi:

- Upewnij się, że drzwiczki C nie uderzają w przewody dołączone do drukarki.
- Upewnij się, że wszystkie kawałki papieru zostały usunięte.
- Jeżeli zamontowano zasobnik na 3000 arkuszy, przesuń zasobnik w prawo, aby otworzyć drzwiczki.

5 Zamknij drzwiczki C.

Zacięcie [x] stron, naciśnij zacisk, aby uzyskać dostęp do obszaru G i wyjmij zacięte zszywki. Zostaw papier w odbiorniku. [402.93]

1 Wyjmij cały papier z pojemnika zszywacza.

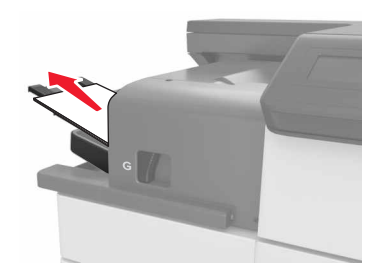

2 Naciśnij zacisk zszywacza, a następnie przesuń moduł w lewo.

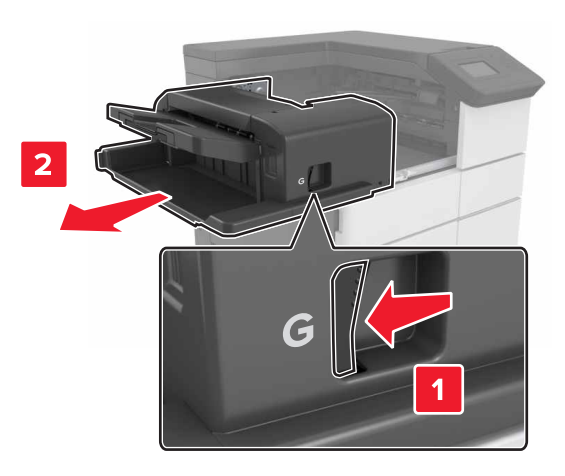

### **3** Wyjmij uchwyt kasety zszywek.

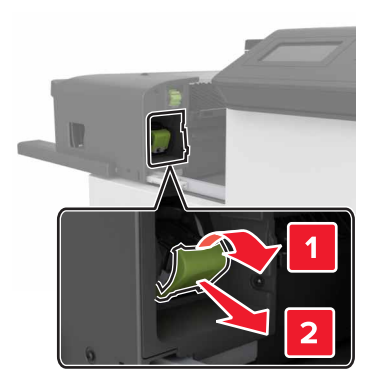

4 Za pomocą blaszki unieś osłonę zszywek, a następnie usuń wszelkie luźne zszywki.

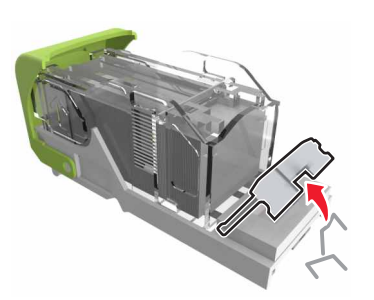

5 Dociśnij osłonę zszywek tak, aby zatrzasnęła się na swoim miejscu.

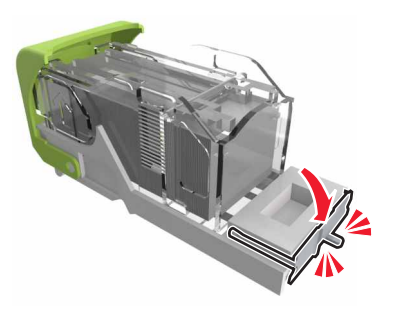

#### 6 Dociśnij zszywki do metalowego uchwytu.

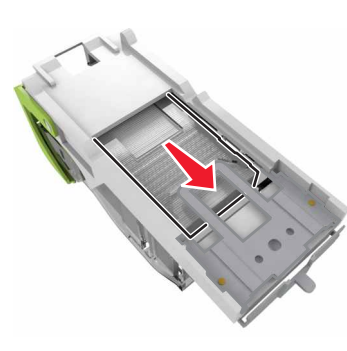

**Uwaga:** Jeśli zszywki znajdują się z tyłu kasety zszywek, następnie potrząśnij kasetą w dół, aby przesunąć zszywki w pobliże metalowego uchwytu.

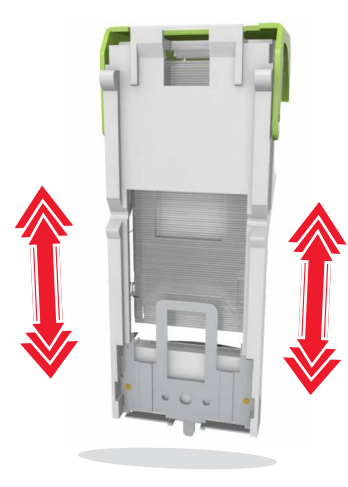

7 Wciśnij uchwyt kasety w moduł, aż uchwyt *zaskoczy* w swoim miejscu.

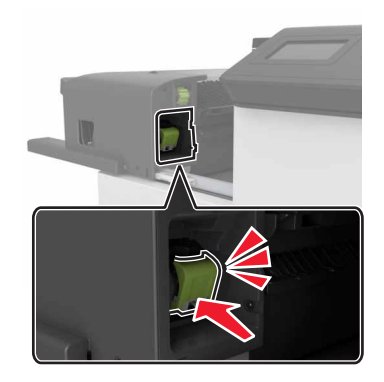

8 Wsuń moduł z powrotem na jego miejsce.

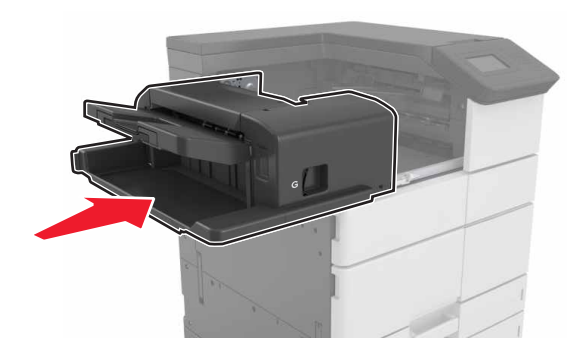

Zacięcie [x] stron, otwórz drzwiczki H i obróć pokrętło H6 w kierunku zgodnym do ruchu wskazówek zegara. Nie wyjmuj papieru z odbiornika. [426.xx–428.xx]

Jeżeli zacięcie papieru nastąpiło pod drzwiczkami G, otwórz drzwiczki i wyjmij papier.

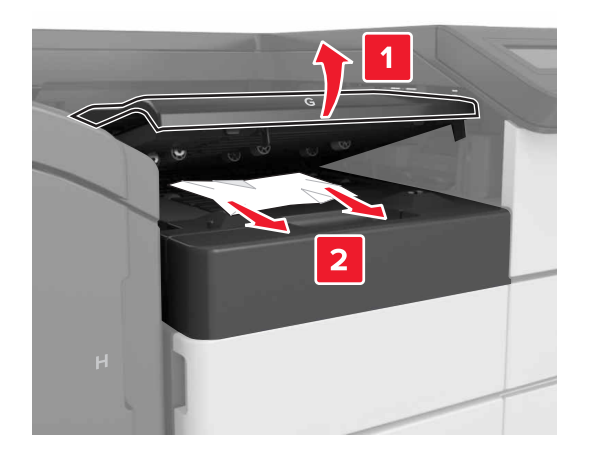

1 Otwórz drzwiczki J, a następnie podnieś uchwyt J1.

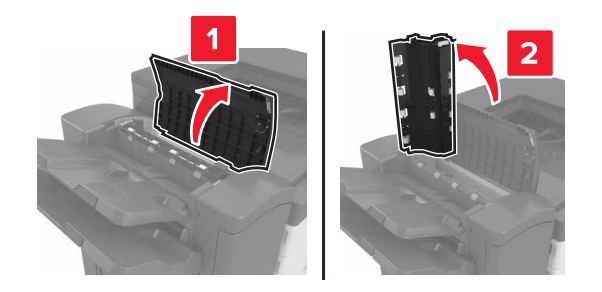

## 2 Otwórz drzwiczki H.

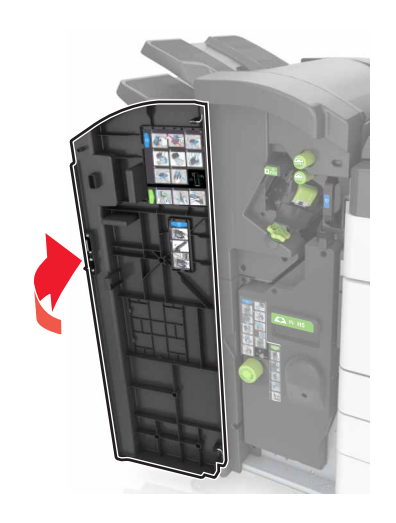

**3** Wyjmij zacięte kartki papieru z poniższych lokalizacji:

**Uwaga:** Upewnij się, że wszystkie kawałki papieru zostały usunięte.

Drzwiczki J

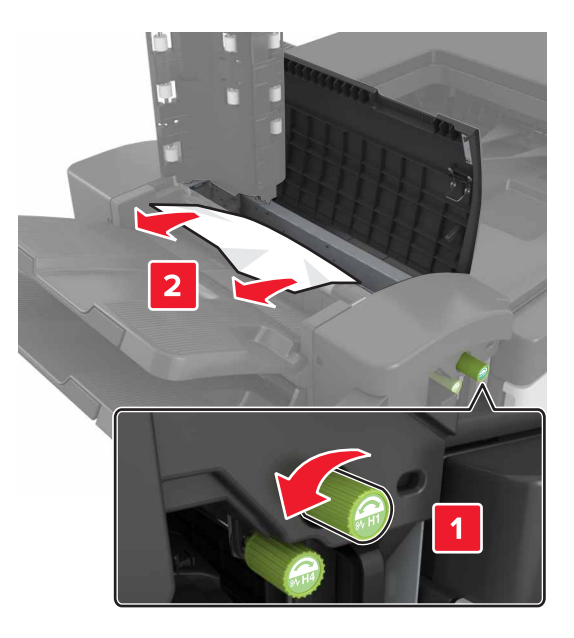

**Uwaga:** Jeżeli do zacięcia papieru doszło między pojemnikami układu wykańczania, wyjmij papier.

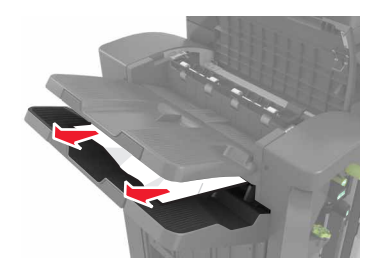

Obszary H1 i H2

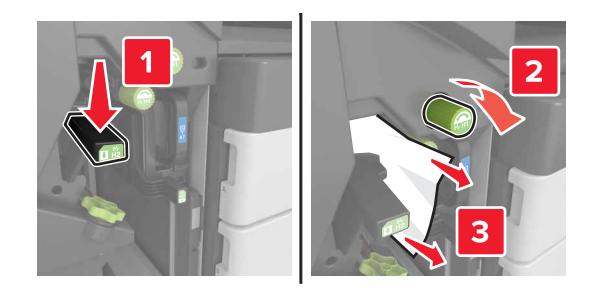

• Obszary H3 i H4

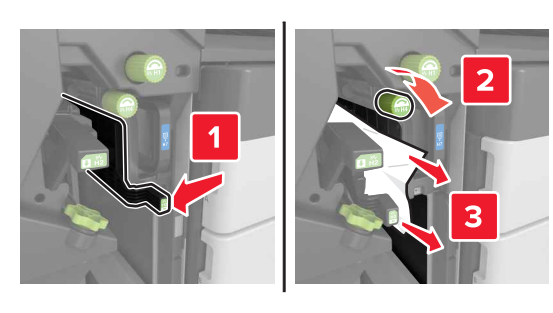

Obszar H6

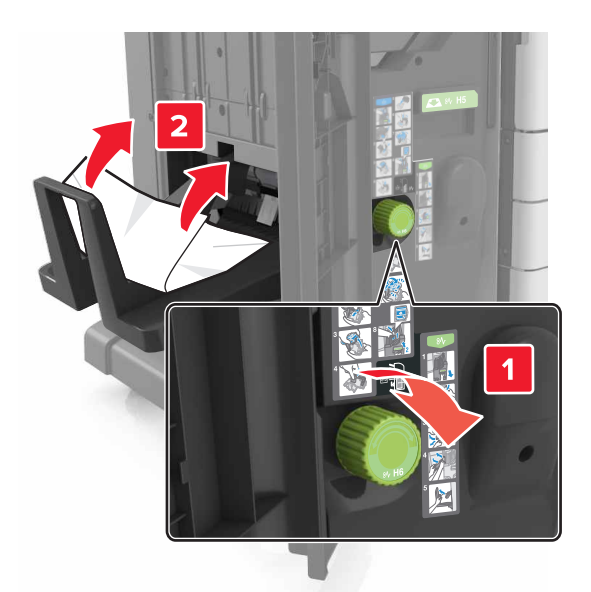

4 Za pomocą uchwytu H5 wyjmij moduł składający broszury.

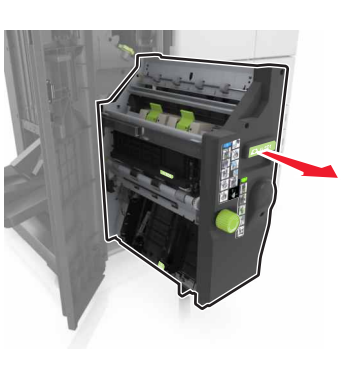

**5** Wyjmij zacięte kartki papieru z poniższych lokalizacji:

**Uwaga:** Upewnij się, że wszystkie kawałki papieru zostały usunięte.

Obszar H8

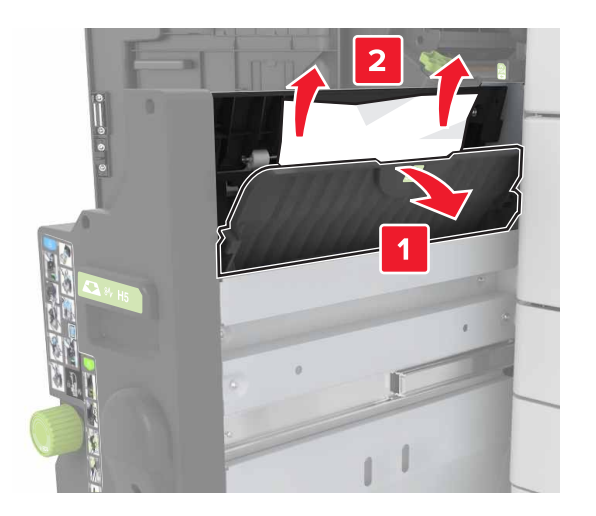

Obszar H9

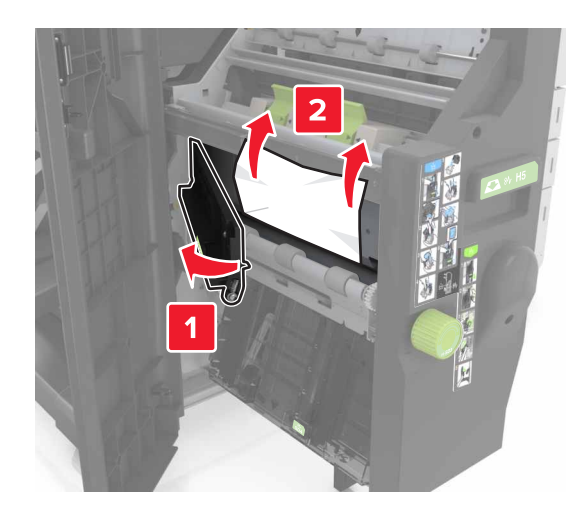

Obszar H10

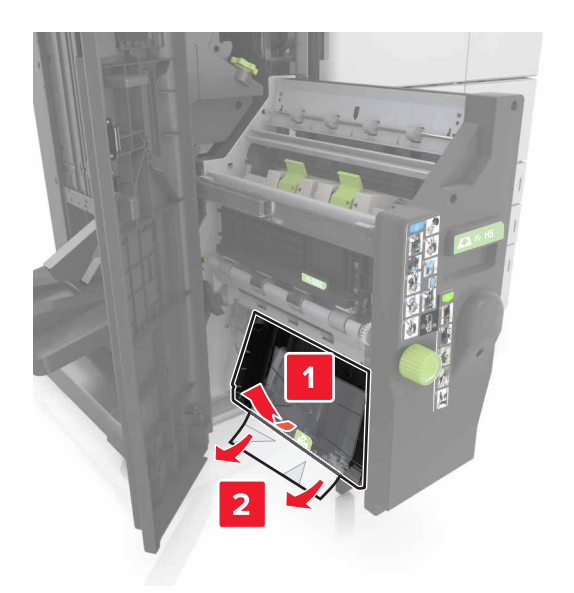

- 6 Wciśnij moduł składający broszury z powrotem na jego miejsce.
- 7 Zamknij drzwiczki H.
- 8 Otwórz drzwiczki C, a następnie wyjmij zacięty papier.

UWAGA — GORĄCA POWIERZCHNIA: Wewnętrzne elementy drukarki mogą być gorące. W celu zmniejszenia ryzyka oparzenia, przed dotknięciem danej części należy odczekać, aż ostygnie.

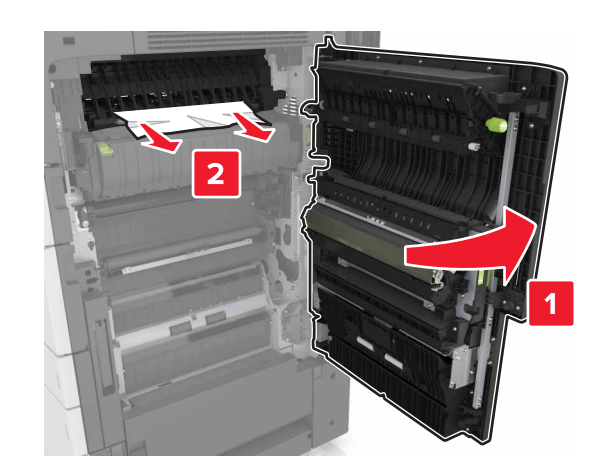

#### Uwagi:

- Upewnij się, że drzwiczki C nie uderzają w przewody dołączone do drukarki.
- Upewnij się, że wszystkie kawałki papieru zostały usunięte.
- Jeżeli zamontowano zasobnik na 3000 arkuszy, przesuń zasobnik w prawo, aby otworzyć drzwiczki.
- 9 Zamknij drzwiczki C.